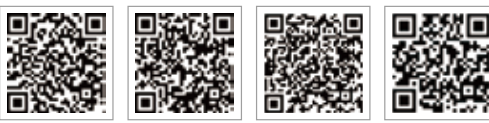

PV Master-app SEMS Portal-app

LinkedIn Officiële bedrijfswebsite

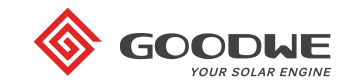

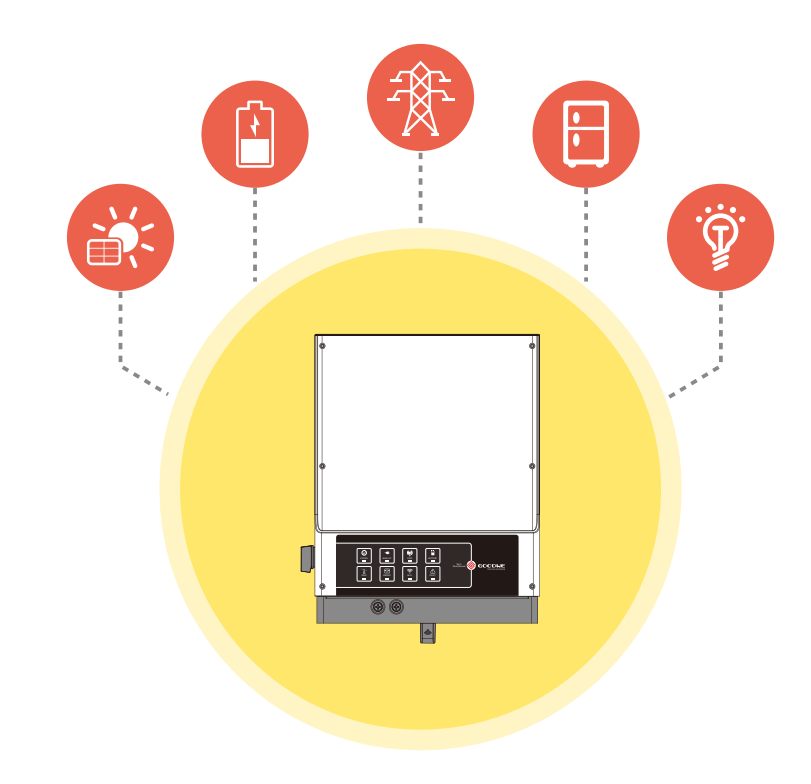

# EM Instructies voor snelle installatie

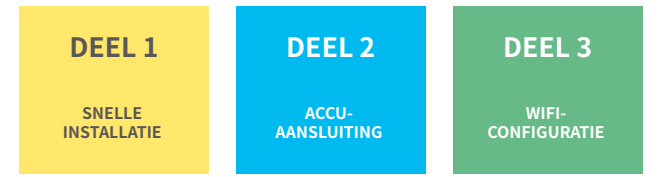

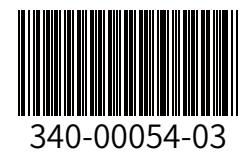

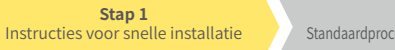

Stap 2 Standaardprocedure voor accu-aansluiting

Stap 3 Instructies voor wifi-configuratie

120mm

120mm

De aardingskabel moet aan netzijde op de aardingsplaat worden

aangesloten.

#### Stap 1. Instructies voor snelle installatie

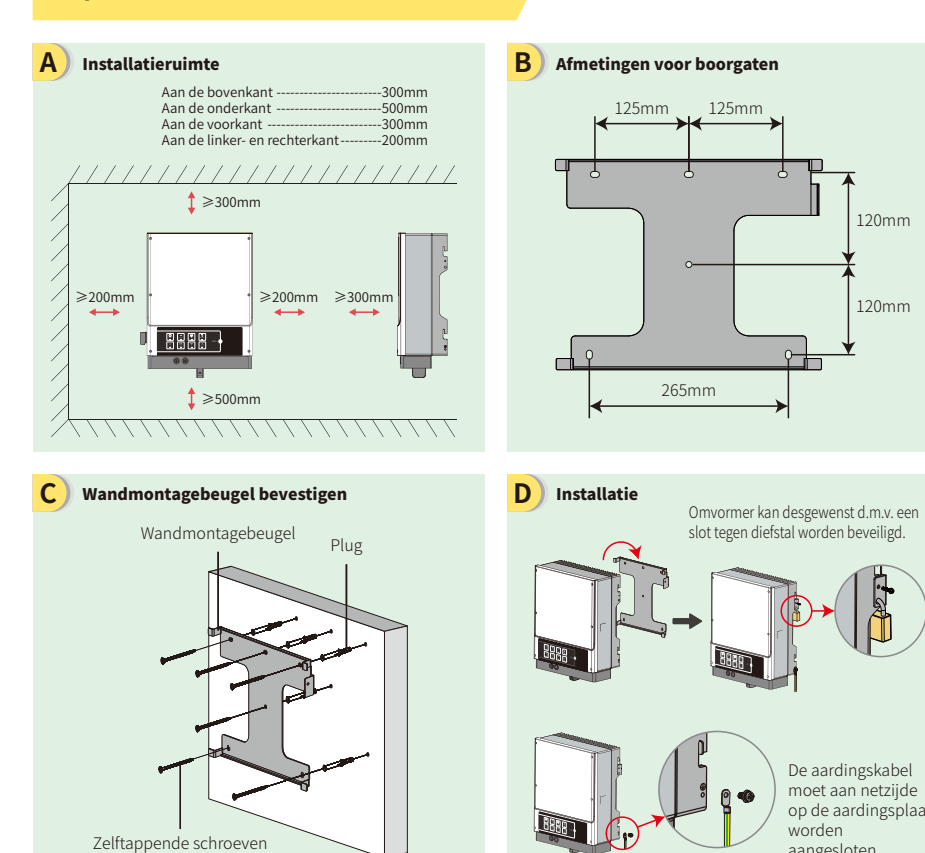

Ε

Accubekabeling monteren en aansluiten Accuklem Waterdichte ring **←**C 10 Kabel 10 Klasse Beschrijving Waarde А Buitendiameter isolatie 10-14 mm В Doorsnede isolatie NA Isolator С Doorsnede ader 20-35 mm<sup>2</sup> Schroefdop a (b

#### Stap 3 Stap 1 Stap 2 Instructies voor snelle installatie Standaardprocedure voor accu-aansluiting Instructies voor wifi-configuratie d e ⊕----Rode kabel Het is normaal dat er ⊖----Zwarte kabel vonken overspringen als de accu zonder Positiev DC-stroomonderbrel DC-stroomonklem wordt aangesloten op R derbreker 125 A (rood) de omvo eve klen (zwart) Waarschuwing Omkering van de polariteit veroorzaa schade aan de omvormer! Zeskantschroe Platkopschroef F DC-kabel monteren en aansluiten Positieve connector 17mm 2.5~4mm 2.5~4mm Negatieve connector Gebruik speciaal krimpgereedschap MC4 AMPHENOL-serie De opklembare stroomsenso niet krimpen ia de la composición de la composición de la com

🔨 De DC-kabel moet een speciale PV-kabel zijn (aanbevolen: 4mm² PV1-F-kabel)

#### G AC-kabel monteren en aansluiten

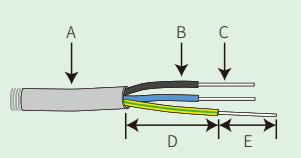

| Klasse | Beschrijving       | Waarde             |
|--------|--------------------|--------------------|
| A      | Buitendiameter     | 13-18mm            |
| В      | Doorsnede isolatie | NA                 |
| С      | Kale draad         | 4-6mm <sup>2</sup> |
| D      | Draadlengte        | 45 mm              |
| E      | Lengte kale draad  | 10-12mm            |

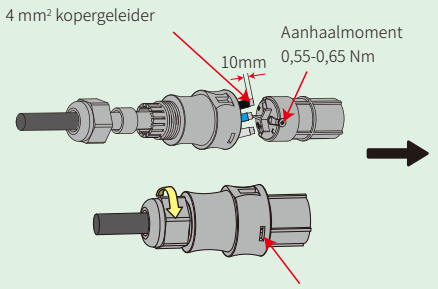

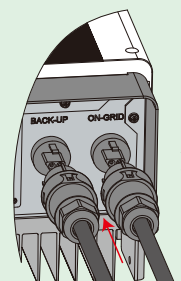

Zorg dat de kabels (L/N/PE) zijn aangesloten op de juiste positie

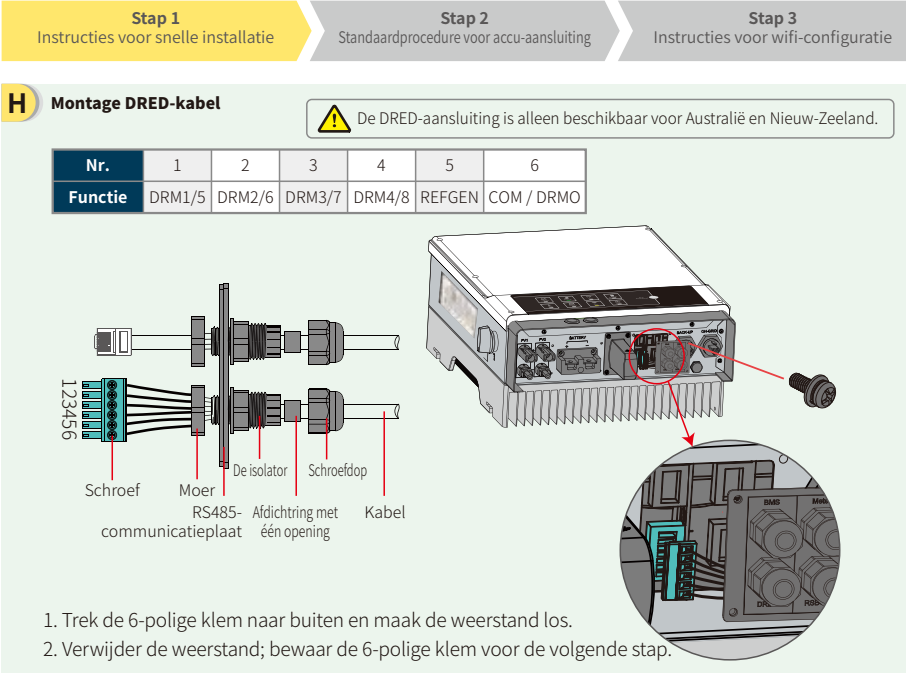

NB: de 6-polige klem in de omvormer heeft dezelfde pinout als de DRED-aansluiting. Laat hem a.u.b. in de omvormer zitten als er geen extern apparaat is aangesloten.

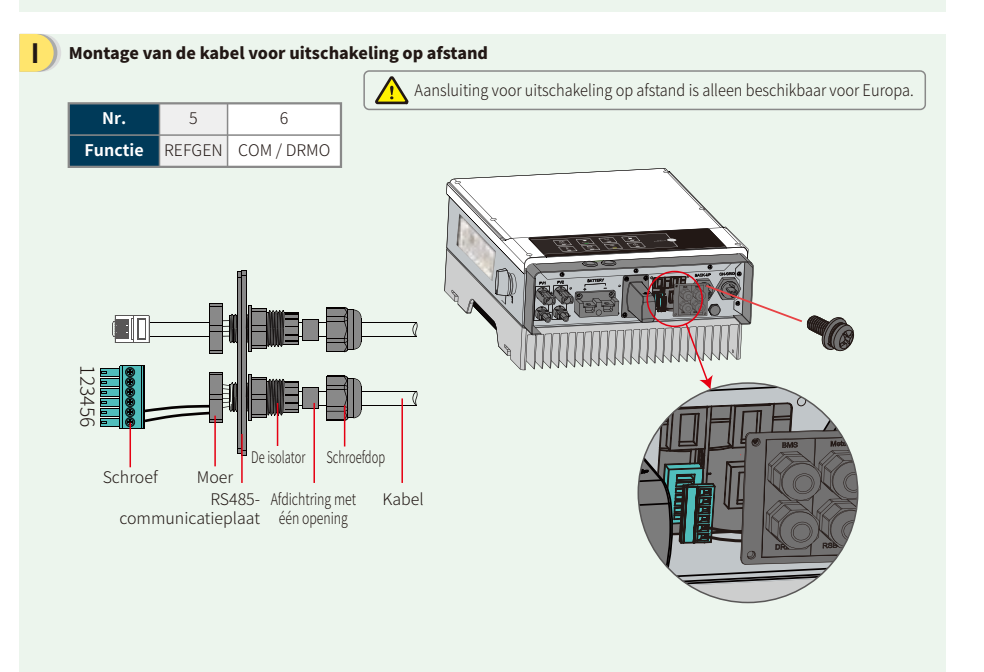

Stap 1 Instructies voor snelle installatie

#### Stap 2 Standaardprocedure voor accu-aansluiting

Stap 3 Instructies voor wifi-configuratie

electeer een geschikte stroomonderbreker aan de hand van de onderstaande specificaties

#### J) Bekabeling voor EM-serie hybride omvormer

NB: dit diagram toont het bedradingsschema van hybride omvormers uit de EM-serie, niet de elektrische bekabelingsstandaard.

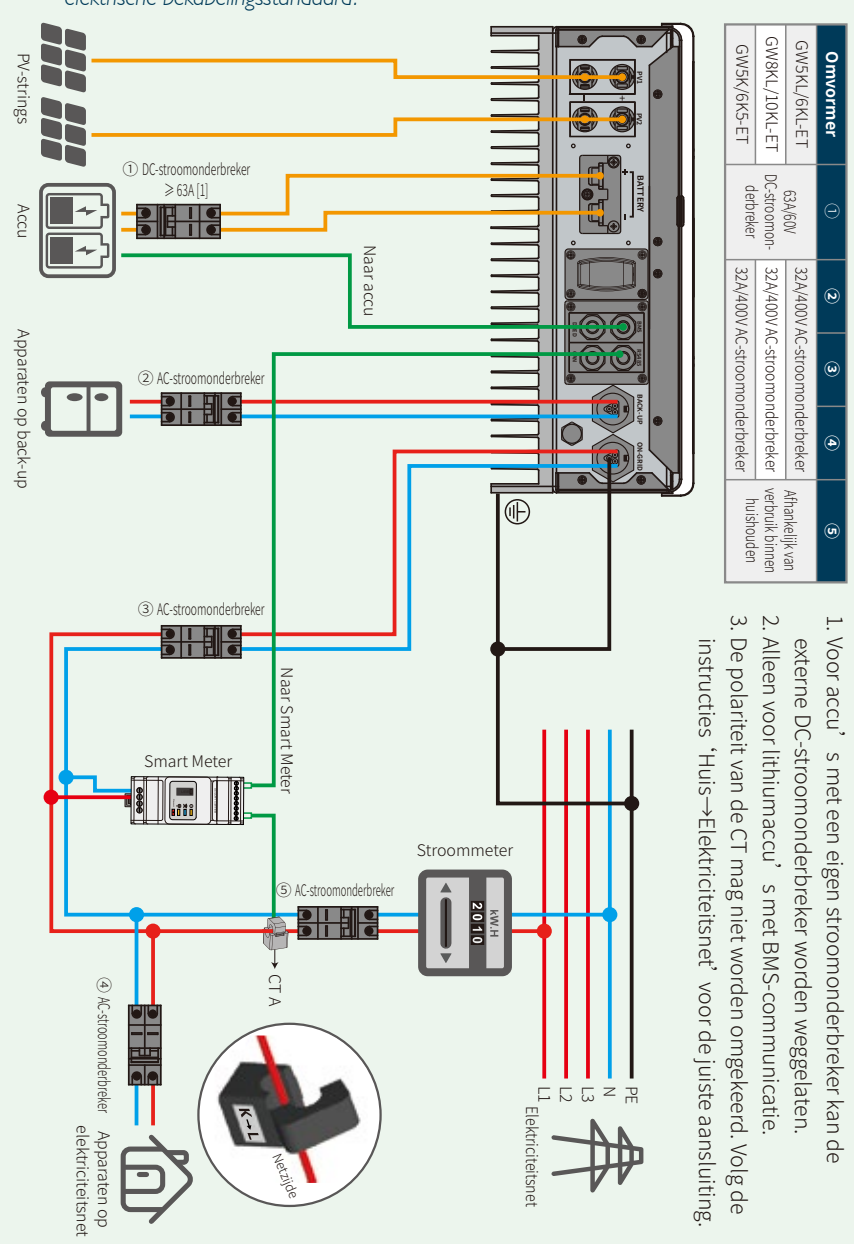

Stap 2 rocedure voor accu-aansluiting Stap 3 Instructies voor wifi-configuratie

#### Stap 2. Standaardprocedure voor accu-aansluiting op EM-omvormer

NB: deze handleiding biedt enkel informatie over het aansluiten van accu's op een GoodWe omvormer. Raadpleeg voor andere accutoepassingen de handleiding van de accu. Deze handleiding beschrijft slechts een beperkt aantal accumodellen. Accumodellen kunnen zonder voorafgaande kennisgeving worden gewijzigd.

G

#### 1. BYD

Voor BYD B-BOX-serie met hybride omvormer.

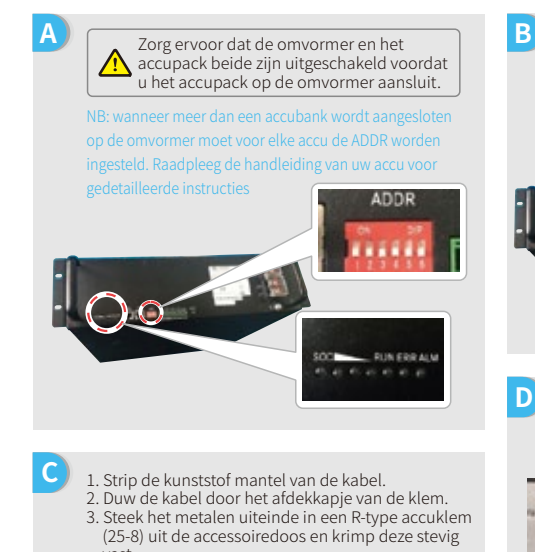

vast. 4. Sluit de kabel aan op het aansluitblok van de hybride omvormer en plaats het afdekkapje van de klem terug op de omvormer.

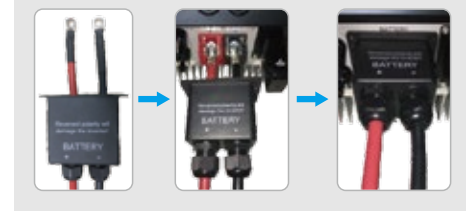

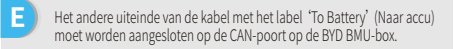

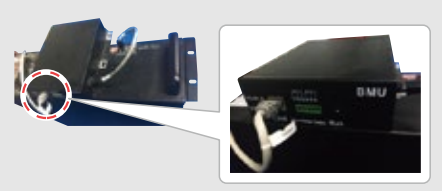

Voer de volgende stappen uit om de kabels vanaf de omvormer aan te sluiten op het BYD-accupack: Sluit de stroomkabels aan op het klemblok van het BYD-accupack. Sluit de negatieve kabel aan op 'P-' en de positieve

kabel op 'P+'.

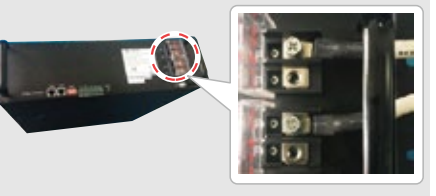

Voor communicatie tussen accu en omvormer wordt een specifieke kabel meegeleverd. Gebruik deze kabel als communicatiekabel voor de

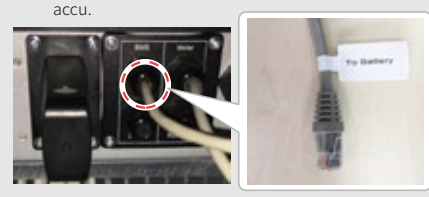

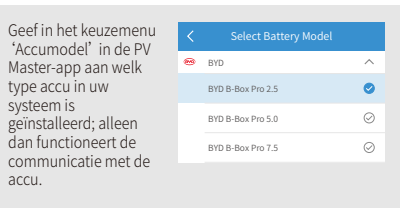

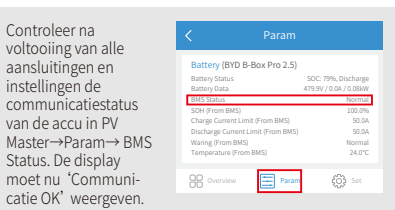

Stap 1 Instructies voor snelle installatie **Stap 2** andaardprocedure voor accu-aansluiti Stap 3 Instructies voor wifi-configuratie

### 2. BYD

Voor BYD LV-serie met hybride omvormer.

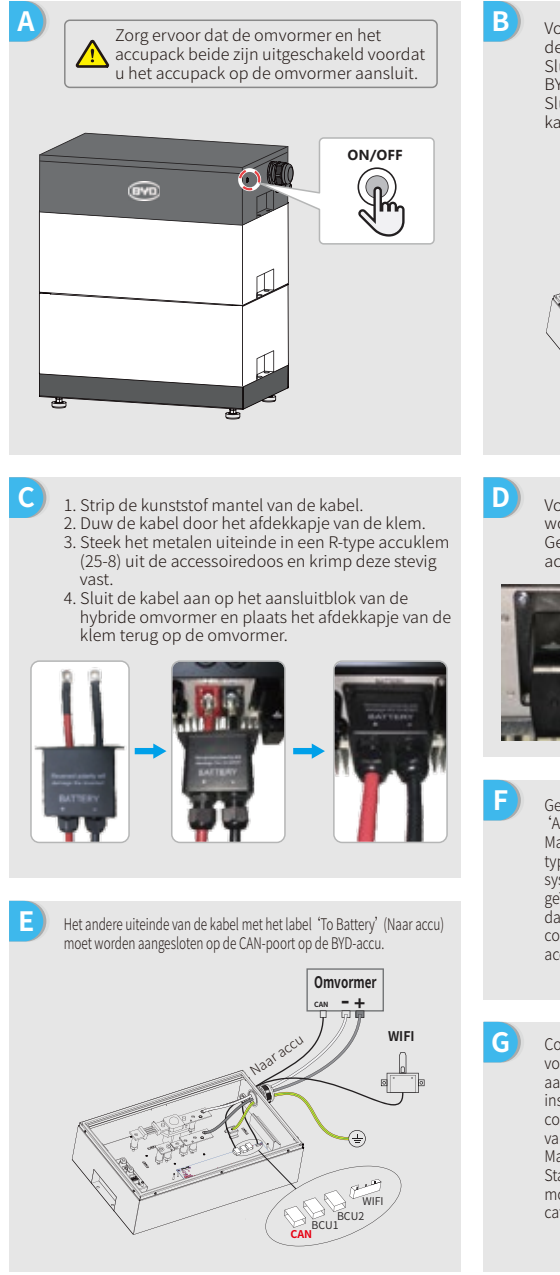

Voer de volgende stappen uit om de kabels vanaf de omvormer aan te sluiten op het BYD-accupack: Sluit de stroomkabels aan op het klemblok van het BYD-accupack. Sluit de negatieve kabel aan op '-' en de positieve

kabel op '+' .

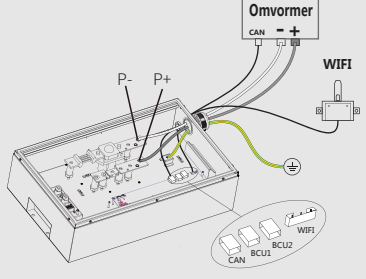

Voor communicatie tussen accu en omvormer wordt een specifieke kabel meegeleverd. Gebruik deze kabel als communicatiekabel voor de accu.

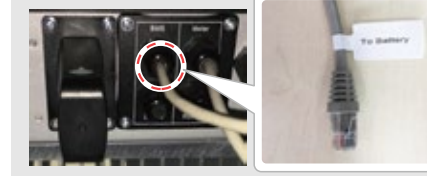

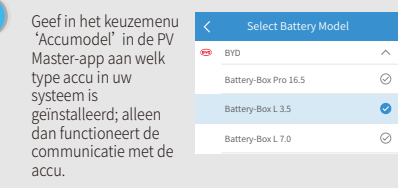

Controleer na voltooiing van alle aansluitingen en instellingen de communicatiestatus van de accu in PV Master->Param-> BMS Status. De display moet nu 'Communicatie OK' weergeven.

| Battery (Battery-Box L 3.5)        |                                              |
|------------------------------------|----------------------------------------------|
| Battery Status<br>Battery Data     | SDC: 99%, Discharge<br>53.2V / 0.4A / 0.02kW |
| BMS Status                         | Normal                                       |
| SOH (From BMS)                     | 95.0%                                        |
| Charge Current Limit (From BMS)    | 50.0A                                        |
| Discharge Current Limit (From BMS) | 50.0A                                        |
| Waring (From BMS)                  | Normal                                       |
| Temperature (From BMS)             | 24.0°C                                       |
|                                    | 63 se                                        |
|                                    | - CS                                         |
|                                    |                                              |

Stap 1 Instructies voor snelle installatie Stap 2

Stap 3 Instructies voor wifi-configuratie

# 3. GCL

De hybride omvormer gebruiken met accu's van de GCL E-KwBe -serie.

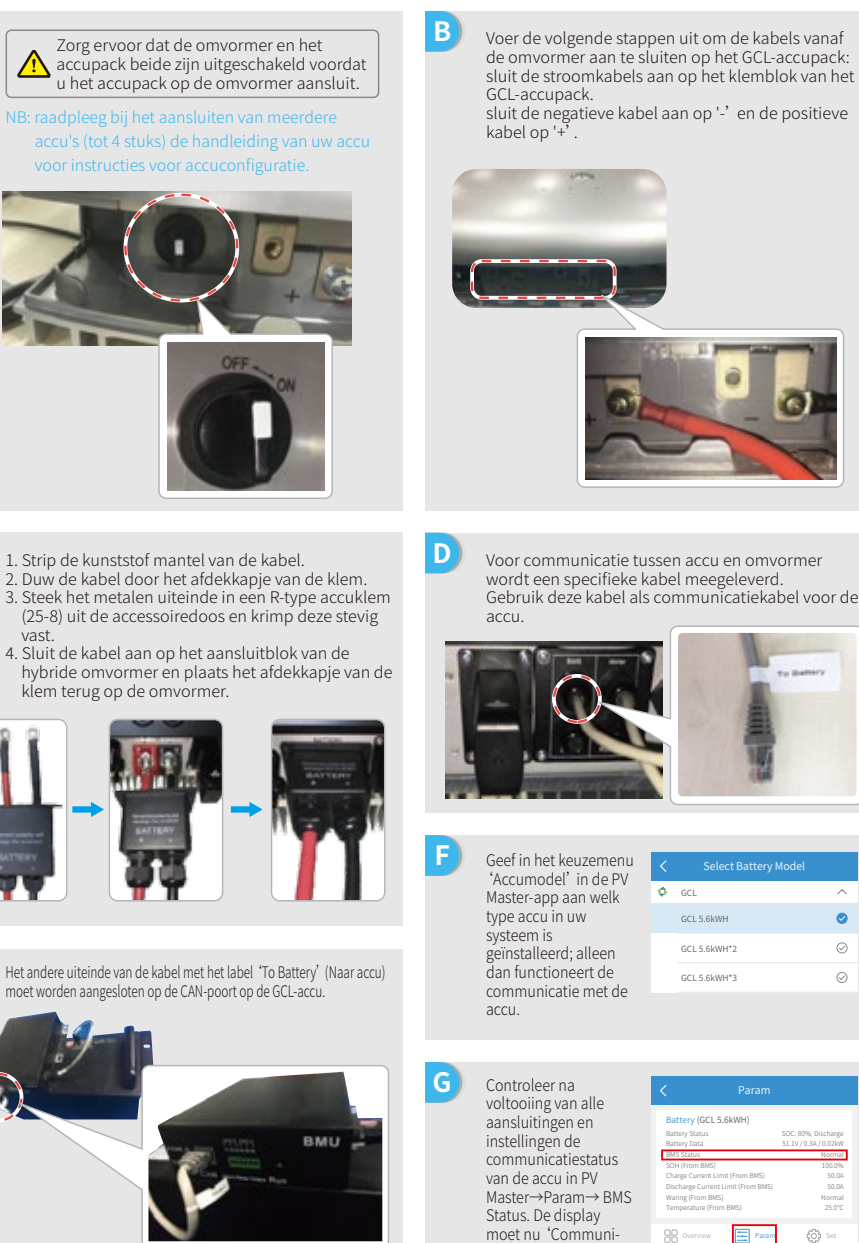

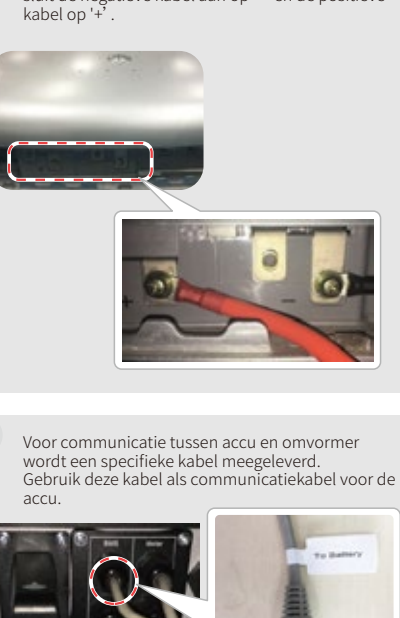

Geef in het keuzemenu 'Accumodel' in de PV 🔅 GCL Master-app aan welk type accu in uw GCL 5.6kWF GCL 5.6kWH\*2 geïnstalleerd; alleen dan functioneert de  $\odot$ GCL 5.6kWH\*3 communicatie met de

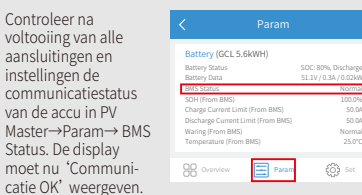

| Stap 1                            | Stap 2                                   | Stap 3                     |
|-----------------------------------|------------------------------------------|----------------------------|
| structies voor snelle installatie | Standaardprocedure voor accu-aansluiting | Instructies voor wifi-conf |

# 4. LG

С

Ε

De hybride omvormer gebruiken met accu's van de LG RESU-serie.

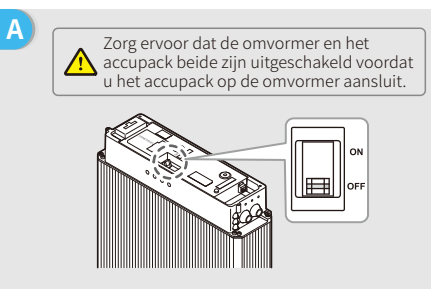

Voer de stroomkabels door de afdichtingsring en

1. Verwijder het klemkapje van het klemblok.

accuklem (25-8) uit de accessoiredoos voor LG-accu's. Krimp deze vervolgens stevig vast.

3. Plaats het afdekkapje van de accuklem terug op

2. Steek het metalen uiteinde in een R-type

sluit ze aan op het klemblok.

de omvormer.

В Verwijder de bovenste kap. Pak daarvoor de kap aan twee kanten vast en trek hem omhoog.

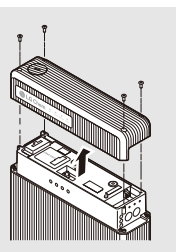

guratie

- 1. Strip de kunststof mantel van de kabel. 2. Duw de kabel door het afdekkapje van de klem.
  - 3. Steek het metalen uiteinde in een R-type accuklem (25-8) uit de accessoiredoos en krimp deze stevig vast.
  - 4. Sluit de kabel aan op het aansluitblok van de hybride omvormer en plaats het afdekkapie van de klem terug op de omvormer.

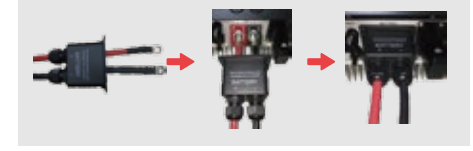

Het andere uiteinde van de kabel met het label 'To Battery' (Naar accu) moet worden aangesloten op de CAN-poort aan de bovenzijde van de LG-accu.

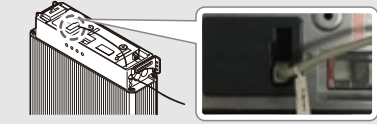

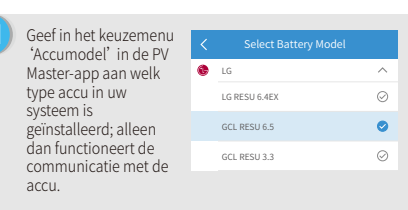

Controleer na voltooiing van alle aansluitingen en instellingen de communicatiestatus van de accu in PV Master→Param→ BMS Status. De displav moet nu 'Communicatie OK' weergeven.

| < Param                                                                                                    |                                              |
|----------------------------------------------------------------------------------------------------|----------------------------------------------|
| Battery (LG RESU 6.5)                                                                                                    |                                              |
| Battery Status<br>Battery Data                                                                                                    | SDC: 80%, Discharge<br>51.1V / 0.3A / 0.02kW |
| BMS Status                                                                                                    | Normal                                       |
| SOH (From BMS)<br>Charge Current Limit (From BMS)<br>Discharge Current Limit (From BMS)<br>Waring (From BMS)<br>Temperature (From BMS) | 100.0%<br>80.0A<br>80.0A<br>Normal<br>25.000 |
| Param                                                                                                    | Set                                          |

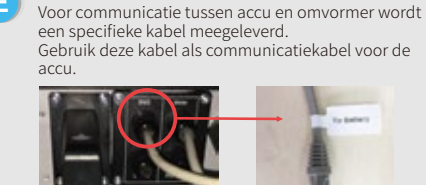

- De accu is voorzien van drie DIP-schakelaars en drie
- G draaischakelaars, die moeten worden ingesteld zoals hieronder afgebeeld.

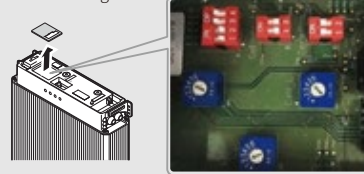

NB: RESU6.4EX heeft geen DIP-schakelaars; dit deel kunt u negeren.

Stap 1 Instructies voor snelle installatie

В

D

Stap 3 Instructies voor wifi-configuratie

### 5. Pylon

De hybride omvormer gebruiken met accu's van de Pylon US2000 en US3000-serie.

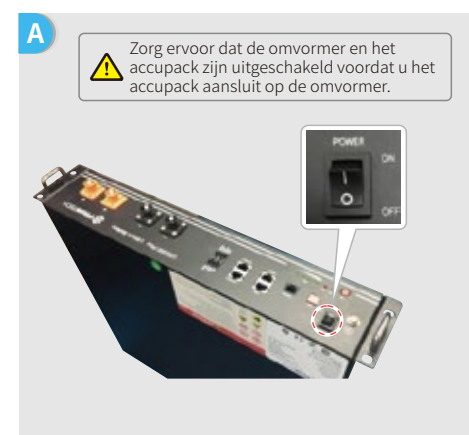

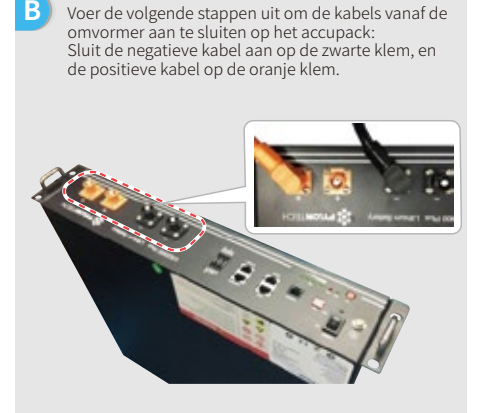

- С 1. Strip de kunststof mantel van de kabel. 2. Duw de kabel door het afdekkapje van de klem. 3. Steek het metalen uiteinde in een R-type accuklem (25-8) uit de accessoiredoos en krimp deze stevig vast
  - 4. Sluit de kabel aan op het aansluitblok van de hybride omvormer en plaats het afdekkapje van de klem terug op de omvormer.

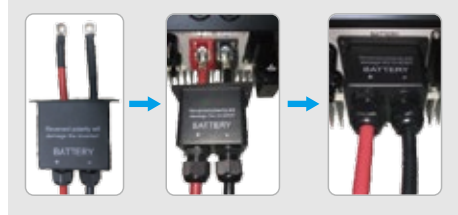

Е Het andere uiteinde van de kabel met het label 'To Battery' (Naar accu) moet worden aangesloten op de CAN-poort aan de bovenzijde van de Pylon-accu.

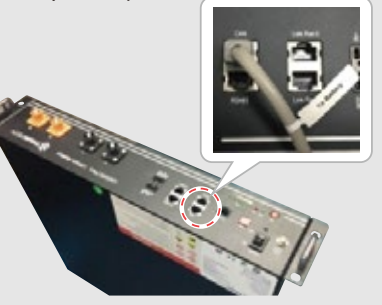

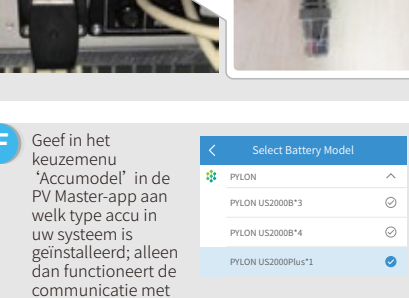

Controleer na G voltooiing var aansluitingen instellingen d communicati van de accu ir Master→Para BMS Status, D display moet 'Communica weergeven.

de accu

| lle  | < Param                            |                                              |
|------|------------------------------------|----------------------------------------------|
| 1    | Battery (PYLON US2000Plus          | 1)                                           |
|      | Battery Status<br>Battery Data     | SDC: 91%, Discharge<br>53.2V / 0.7A / 0.04kW |
| atus | BMS Status                         | Normal                                       |
| utus | SOH (From BMS)                     | 100.0%                                       |
| V    | Charge Current Limit (From BMS)    | 25A                                          |
|      | Discharge Current Limit (From BMS) | 25A                                          |
| →    | Waring (From BMS)                  | Normal                                       |
|      | Temperature (From BMS)             | 26.0°C                                       |
| 01/2 | B Overview Param                   | 🚯 Set                                        |

| Stap 1                              | Stap 2                                   | Stap 3                           |
|-------------------------------------|------------------------------------------|----------------------------------|
| Instructies voor snelle installatie | Standaardprocedure voor accu-aansluiting | Instructies voor wifi-configurat |

В

D

# 6. Dyness

С

Е

vast

De hybride omvormer gebruiken met accu's van de Dyness B4850-serie.

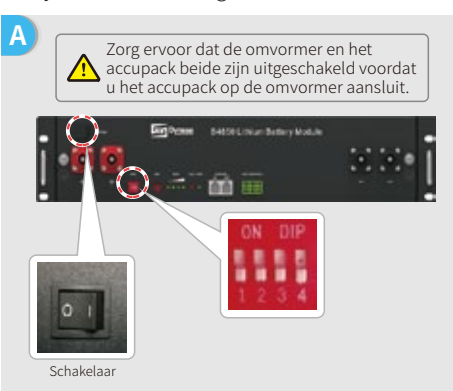

Strip de kunststof mantel van de kabel.

klem terug op de omvormer.

2. Duw de kabel door het afdekkapje van de klem.

4. Sluit de kabel aan op het aansluitblok van de

3. Steek het metalen uiteinde in een R-type accuklem

(25-8) uit de accessoiredoos en krimp deze stevig

hybride omvormer en plaats het afdekkapje van de

Het andere uiteinde van de kabel met het label 'To Battery' (Naar accu)

Action Debter Colline Deflery Module

moet worden aangesloten op de CAN-poort van de Dyness-accu.

Voor communicatie tussen accu en omvormer wordt een specifieke kabel meegeleverd. Gebruik deze kabel als communicatiekabel voor de

Voer de volgende stappen uit om de kabels vanaf de omvormer aan te sluiten op het accupack:

Sluit de negatieve kabel aan op de zwarte klem, en

de positieve kabel op de oranje klem.

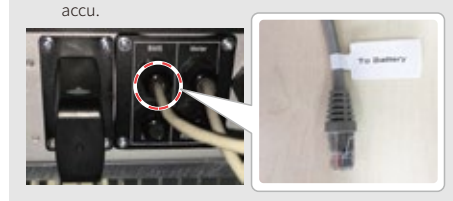

F Geef in het keuzemenu 'Accumodel' in de PV Master-app aan welk type accu in uw systeem is geïnstalleerd; alleen dan functioneert de communicatie met de accu.

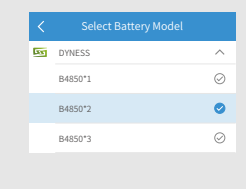

G Controleer na voltooiing van alle aansluitingen en instellingen de communicatiestatus van de accu in PV Master $\rightarrow$ Param $\rightarrow$  BMS Status. De display moet nu 'Communicatie OK' weergeven.

| Battery (B4850*2)                |                       |
|----------------------------------|-----------------------|
| Battery Status                   | SOC: 95%, Discharge   |
| Battery Data                     | 49.9V / 0.0A / 0.04kW |
| BMS Status                       | Normal                |
| SOH (From BMS)                   | 100.0%                |
| Charge Current Limit (From BMS   | 50A                   |
| Discharge Current Limit (From Bi | MS) 50A               |
| Waring (From BMS)                | Normal                |
| Temperature (From BMS)           | 29.3°C                |
| B Overview Pa                    | ram 🙆 Set             |

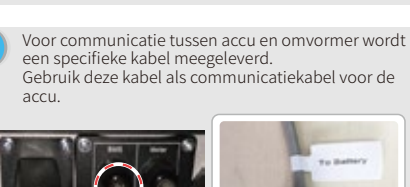

Gebruik deze kabel als communicatiekabel voor de

Stap 1 Instructies voor snelle installatie

Stap 3 Instructies voor wifi-configuratie

# 7. Alpha

Е

De hybride omvormer gebruiken met accu's van de Alpha Smile5-Bat-serie.

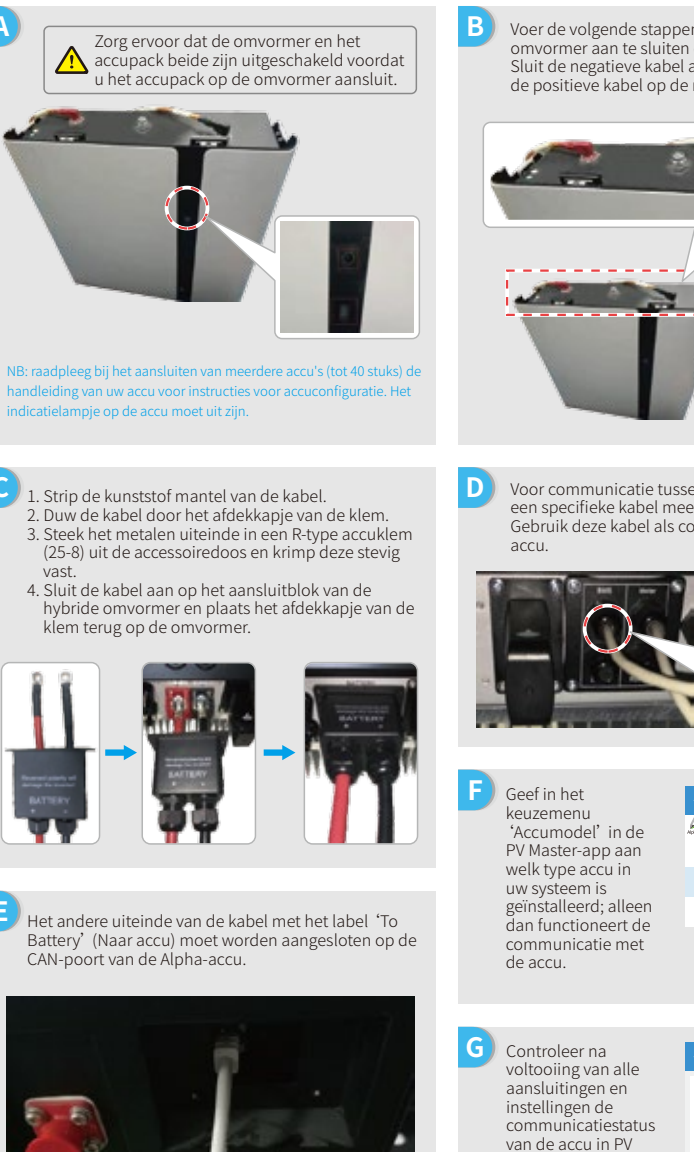

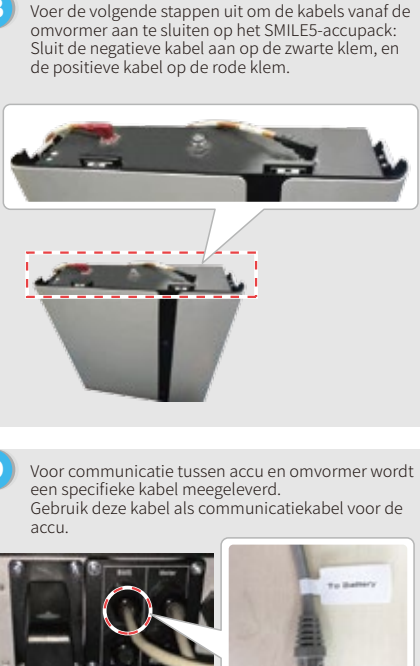

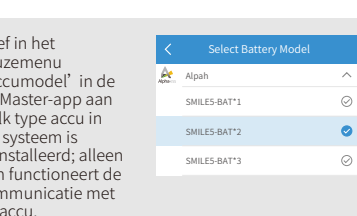

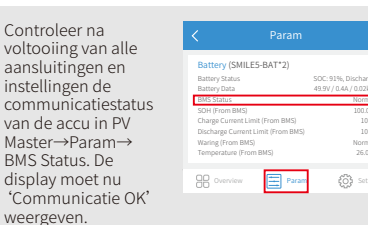

Stap 1 Instructies voor snelle installatie

Stap 2 Standaardprocedure voor accu-aansluiting

# Stap 3. Instructies voor wifi-configuratie

NB: het is ook mogelijk om het systeem te configureren met de PV Master-app. De handleiding voor PV Master kunt u downloaden via www.goodwe.com.

#### Voorbereiding

1. Schakel de wifi-module in (of de omvormer) 2. Schakel de router in.

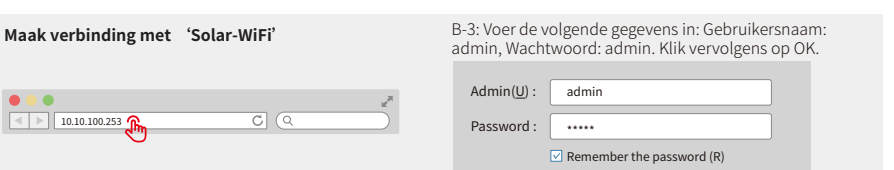

# Voorbereiding

Klik op 'Beginnen met set-up'

| Firmware version<br>MAC address |                               | 1.6.9.3.38-2.1.38<br>60:C5:A8:60:33:E1                   | apparaatgo  |
|---------------------------------|-------------------------------|----------------------------------------------------------|-------------|
|                                 |                               |                                                          | apparaatgeg |
| Wireless AP                     | mode                          | Enable                                                   | links.      |
| SSID                            |                               | Solar-WiFi                                               |             |
| IP ac                           | ldress                        | 10.10.100.253                                            |             |
| Wireless ST                     | A mode                        | Disable                                                  |             |
| Rout                            | er SSID                       | WiFi_Burn-in                                             |             |
| Encr                            | yption algorithm              | WPA/WPA2-PSK                                             |             |
| Rout                            | er Password                   | AES                                                      |             |
| Rout                            | er Password                   | WiFi_Burn-in                                             |             |
| Failure to                      | connect to the netwo          | rk may be caused by:<br>ak or the password is incorrect. |             |
| ★ Help: Th                      | e Wizard will help you to con | nplete setting within                                    |             |

#### SSID AUTUENCOV araatgegevens

| 0 | WiFi_Burn-in  | WPAPSKWPA2PSK/TKIPAES | 66  | 1 |
|---|---------------|-----------------------|-----|---|
| 0 | WiFi_Burn-in  | WPAPSKWPA2PSK/TKIPAES | 100 | 1 |
| 0 | WiFi_Burn-in  | WPAPSKWPA2PSK/TKIPAES | 70  | 1 |
| 0 | WiFi_Burn-in2 | WPAPSKWPA2PSK/TKIPAES | 72  | 1 |
| 0 | WiFi_Burn-in2 | WPAPSKWPA2PSK/TKIPAES | 100 | 1 |
| 0 | WiFi_Burn-in2 | WPAPSKWPA2PSK/TKIPAES | 70  | 1 |
| 0 | WiFi_Burn-in3 | WPAPSKWPA2PSK/TKIPAES | 76  | 1 |
| 0 | WiFi_Burn-in3 | WPAPSKWPA2PSK/TKIPAES | 76  | 1 |
|   |               |                       |     |   |

Please select your current wireless network

OK

Cancel

Refresh

PSSI Channel

**\star Help:** When the received signal strength indicator (RSSI) for the selected Wi-Fi network is lower than 15%, the connection may be unstable. Please select another available network or reduce the distance between the device and router. If your wireless router does not broadcast SSID, please click 'Next' and add a w

Click 'Complete'. The current configuration will take effect after restart.

If you still need to configure details on the other pages, please proceed to complete those as required.

Configuration is now complete. You can log on to the Management page to restart device by clicking on the 'OK' button.

Back Next ٩m Zie punt 4 in 'Problemen oplossen' als

de router niet in de lijst staat.

Save success!

NR.

Confirm or complete?

Back Complete

Maak verbinding met 'Solar-WiFi'

Voer het wachtwoord van de router in en klik op 'Volgende'

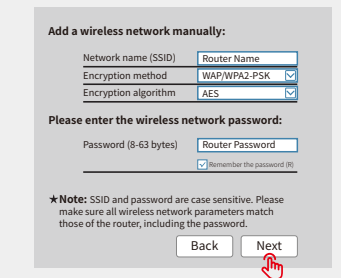

Zorg dat alle parameters van het draadloze netwerk overeenkomen met die van de router, inclusief het wachtwoord.

het signaal van 'Solar-WiFi' verdwijnt nadat de omvormer verbinding heeft gemaakt met een wifi-router. Schakel de router uit of voer een Wi-Fi Reload uit via de knop op de omvormer als u opnieuw verbinding moet maken met 'Solar-WiFi'.

(m)

Stap 2 Standaardprocedure voor accu-aansluiting

stap 3 ructies voor wifi-configur

# E Problemen oplossen

| Nr. | Probleem                                                                                     | Controlestappen                                                                                                    |
|-----|----------------------------------------------------------------------------------------------|----------------------------------------------------------------------------------------------------|
| 1   | Kan signaal van<br>'Solar-WiFi'niet<br>vinden                                                | <ol> <li>Zorg ervoor dat de omvormer is ingeschakeld.</li> <li>Plaats uw smart apparaat dichter bij de omvormer.</li> <li>Start de omvormer opnieuw op</li> <li>Voer een Wi-Fi Reload uit (zie de gebruikershandleiding).</li> </ol>                                                                                                    |
| 2   | Kan geen verbinding<br>maken met<br>'Solar-WiFi'                                             | <ol> <li>Probeer wachtwoord: 12345678</li> <li>Start de omvormer opnieuw op</li> <li>Zorg dat er geen ander apparaat is verbonden met Solar-WiFi</li> <li>Voer een Wi-Fi Reload uit en probeer het opnieuw.</li> <li>If the Wi-Fi module fails to connect to the network after<br/>entering the correct password, the hotspot password may<br/>contain special characters not supported by the module.</li> </ol>                                                                                                    |
| 3   | Kan niet inloggen bij<br>website 10.10.100.253                                               | <ol> <li>Controleer dat u 'admin' gebruikt voor zowel gebruikersnaam<br/>als wachtwoord</li> <li>Voer een Wi-Fi Reload uit en probeer het opnieuw</li> <li>Probeer een andere browser (bijv. Google, Firefox, IE, Safari)</li> <li>Zorg dat u inlogt op het webadres 10.10.100.253</li> </ol>                                                                                                    |
| 4   | Kan router SSID niet<br>vinden                                                               | <ol> <li>Plaats de router dichter bij de omvormer of gebruik een<br/>wifi-repeater.</li> <li>Sluit de router aan en log in op de betreffende instellingenpagina<br/>om te zien welk kanaal deze gebruikt. Controleer dat dit kanaal niet<br/>hoger is dan 13. Pas dit aan als dit wel het geval is.</li> </ol>                                                                                                    |
| 5   | Kan signaal van<br>'Solar-WiFi'niet<br>vinden                                                | <ol> <li>Start de omvormer opnieuw op.</li> <li>Maak verbinding met Solar-WiFi en log opnieuw in. Controleer dat<br/>'SSID', 'Veiligheidsmodus', 'Type encryptie' en 'Authenticatiezin'<br/>overeenkomen met die van de router</li> <li>Maak verbinding met de router en log in om te controleren of de<br/>verbinding de maximale waarde bereikt. Controleer ook welk kanaal<br/>de router gebruikt.<br/>Controleer dat routerkanaal niet hoger is dan 13. Pas dit aan als dit<br/>wel het geval is.</li> <li>Start de router opnieuw op.</li> <li>Plaats de router dichter bij de omvormer of gebruik een wifi-repeater.</li> </ol> |
| 6   | Na configuratie<br>knippert de wifi-led op<br>de omvormer steeds<br>vier keer achter elkaar. | <ol> <li>Maak verbinding met de router en ga naar het portaal<br/><u>www.semsportal.com</u>. Controleer of het portaal beschikbaar is.</li> <li>Start de router en de omvormer opnieuw op.</li> </ol>                                                                                                    |